Lilly

# パスワードを変更する方法

Lilly のパスワードを覚えていて、アカウントがロックされていない場合は、下記の該当する手順に従い、Lilly のパスワードに関するガイダンスを確認した上でパスワードを変更して下さい。

## Lilly から支給された Windows コンピューター:

- 1. Ctrl + Alt + Delete キーを同時に押します。
- 2. [パスワードの変更]を選択します。
- 3. <u>https://myaccount.microsoft.com</u> が表示されたら、[パスワードの変更] を選択します。
- 4. 古いパスワードを入力してから、新しいパスワードを作成し、新しいパスワードを確認します。
- 5. [送信] を選択します。

#### Lilly から支給された Mac コンピューター:

- 1. 競合を避けるため、Safariと開いている Microsoft アプリケーションを終了してください。
- 2. トップメニューから Kerberos SSO を開きます。
- 3. ドロップダウンから [パスワードの変更] を選択します。
- 4. 古いパスワードの入力後に新しいパスワードを2回入力し、[パスワードの変更]を選択します。
- 5. パスワードの変更が完了したことを示す画面が表示されます。

#### Lilly 支給以外のコンピューター:

- 1. プライベートブラウザウィンドウを開き、<u>https://password.lilly.com</u>にアクセスします。
- 2. [パスワードを変更する]を選択します。
- 3. Lilly のメールアドレスでログインし、[次へ]を選択します。
- 4. パスワードを入力し、多要素認証を完了します。
- 5. 古いパスワードを入力してから、新しいパスワードを作成し、新しいパスワードを確認します。
- 6. [送信] を選択します。

#### Lilly から支給された iPad および iPhone:

- 1. <u>https://password.lilly.com</u>にアクセスします。
- 2. [パスワードを変更する]を選択します。
- 3. Lilly のメールアドレスでログインし、[次へ]を選択します。
- 4. 画面が表示されたら、パスワードを入力し、多要素認証を完了します。
- 5. 古いパスワードを入力後に新しいパスワードを作成し、新しいパスワードを確認します。
- 6. [送信] を選択します。

### その他のサポート

<u>よくある質問</u>および Job Aids をご覧ください。ご質問の回答がない場合は、Viva Engage の Adopting Identity Services コミュニティ</u> に投稿することをお勧めします。よくある質問や Job Aids に記載されていない技術的なサポー トに関しては、Lilly IT サービスデスクに連絡すると、エージェントがインシデントを作成し、ZSCALER-INFOSEC-GLB にアサインします。